pepup. ウォーキングチャレンジ のご案内

# JFE健保ウォーキングチャレンジ

JFE健康保険組合 開催期間11月1日~11月30日

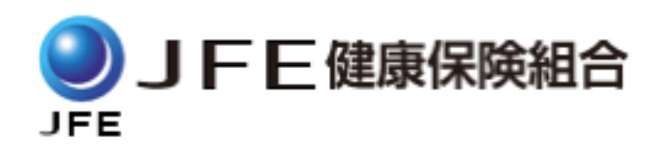

# ウォーキングチャレンジ開催要領

◆ 事前エントリー期間
 ・2022年10月3日(月)~10月31日(月)

#### ◆ 開催期間

・2022年11月1日(火)~11月30日(水)
※歩数入力締切日:12月7日(水)
※歩数の記録遡り入力は7日前まで可能です。

#### ◆個人目標

・1日平均7,000歩以上

◆付与ポイント

・1,000ポイント

※ポイント付与日:12月15日(木)予定

#### ◆ 制限事項

・チーム人数:3人~

※チームの作成・参加は任意です。

- ・ポイント取得には開催期間中及びポイント付与時に JFE健保の資格を有している必要があります。
- ・1日の有効歩数上限:30,000歩 ※上限を超えた歩数は反映できません。

※ウォーキングチャレンジのランキングについて 11時頃までに入力された前日分までの有効歩数 が集計され、14時前後にランキングページが更 新されます。なお、集計・更新の時間は状況に応 じて前後することがございます。

ウォーキングチャレンジ参加手順

#### 個人参加、チーム参加、いずれもエントリー期間中に ウォーキングチャレンジへの参加のお申込みが必要です

# ウォーキングチャレンジ参加手順

| フォーキング<br>チャレンジ<br>参加 | <b>手順1:</b><br>Pep Upにログインします。                                          |
|-----------------------|-------------------------------------------------------------------------|
| チーム参加                 | <u>ログイン画面</u><br>たまいた                                                   |
| 步数入力                  | に<br>で<br>た<br>た<br>た<br>た<br>た<br>た<br>た<br>た<br>た<br>た<br>た<br>た<br>た |
|                       | ※本画面はイメージ図                                                              |

# ウォーキングチャレンジ参加手順

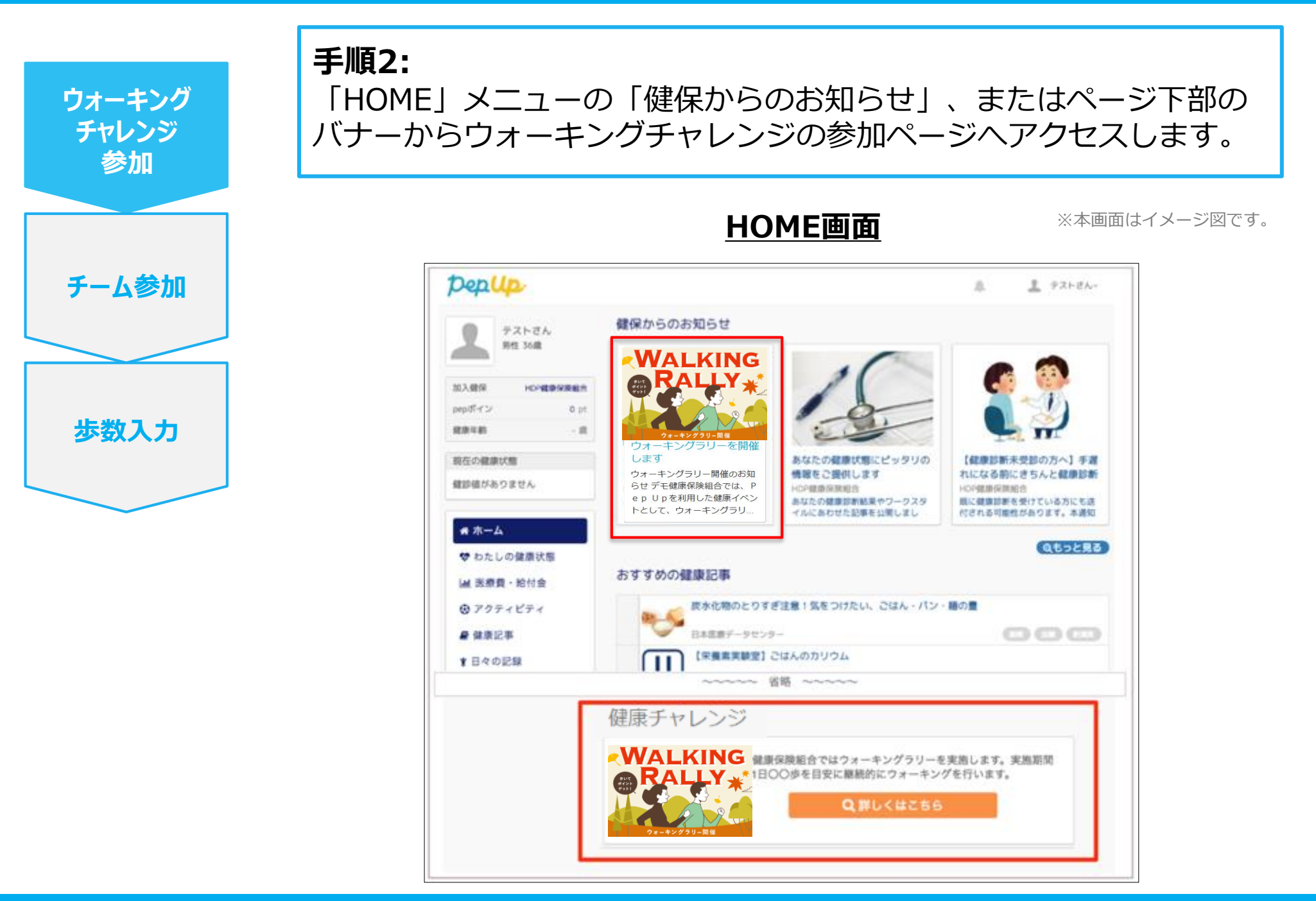

# ウォーキングチャレンジ参加手順

手順3:

ウォーキング

参加

参加ページにあるキャンペーン詳細を読み、「参加する」ボタンを

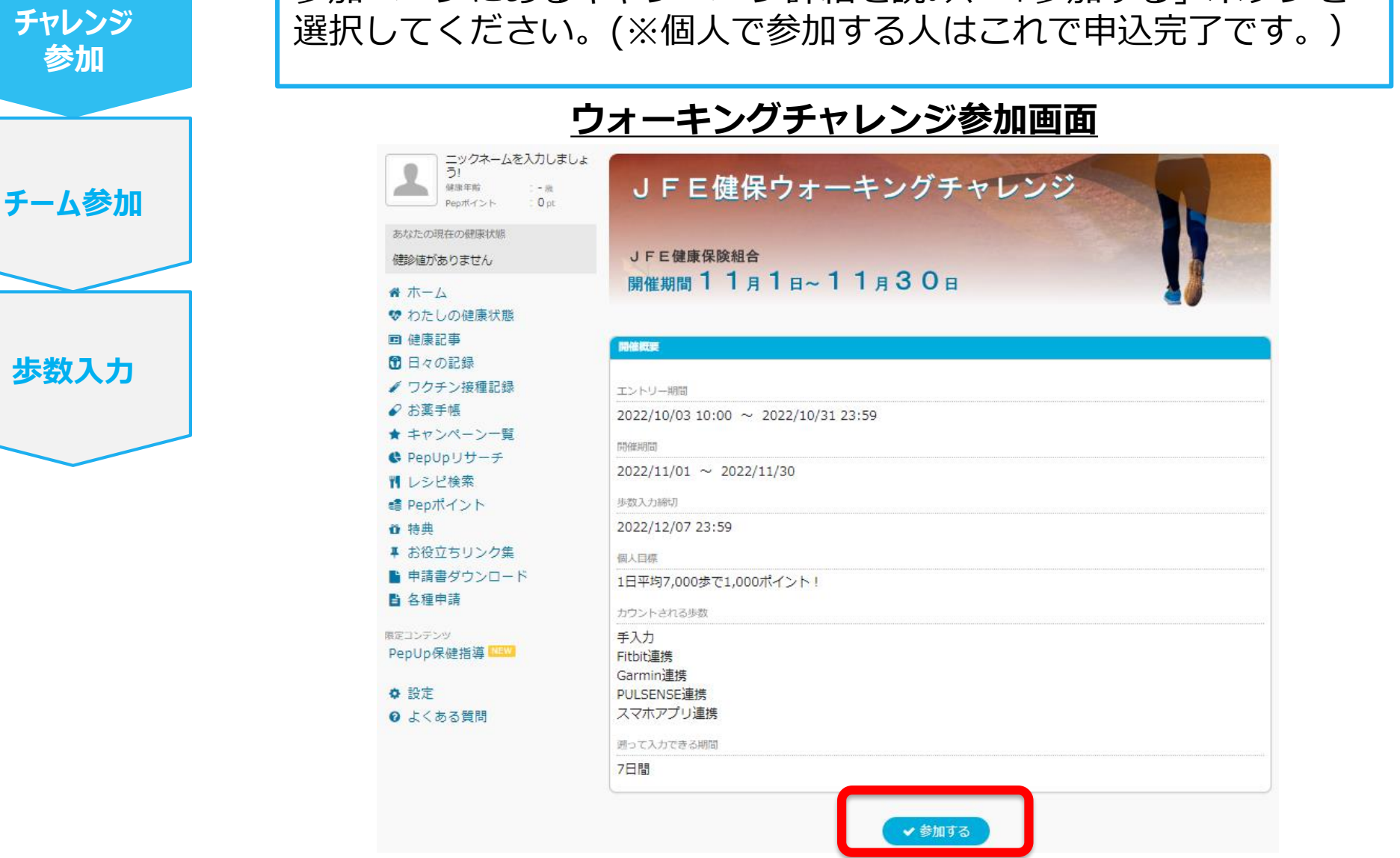

ウォーキングチャレンジ参加手順

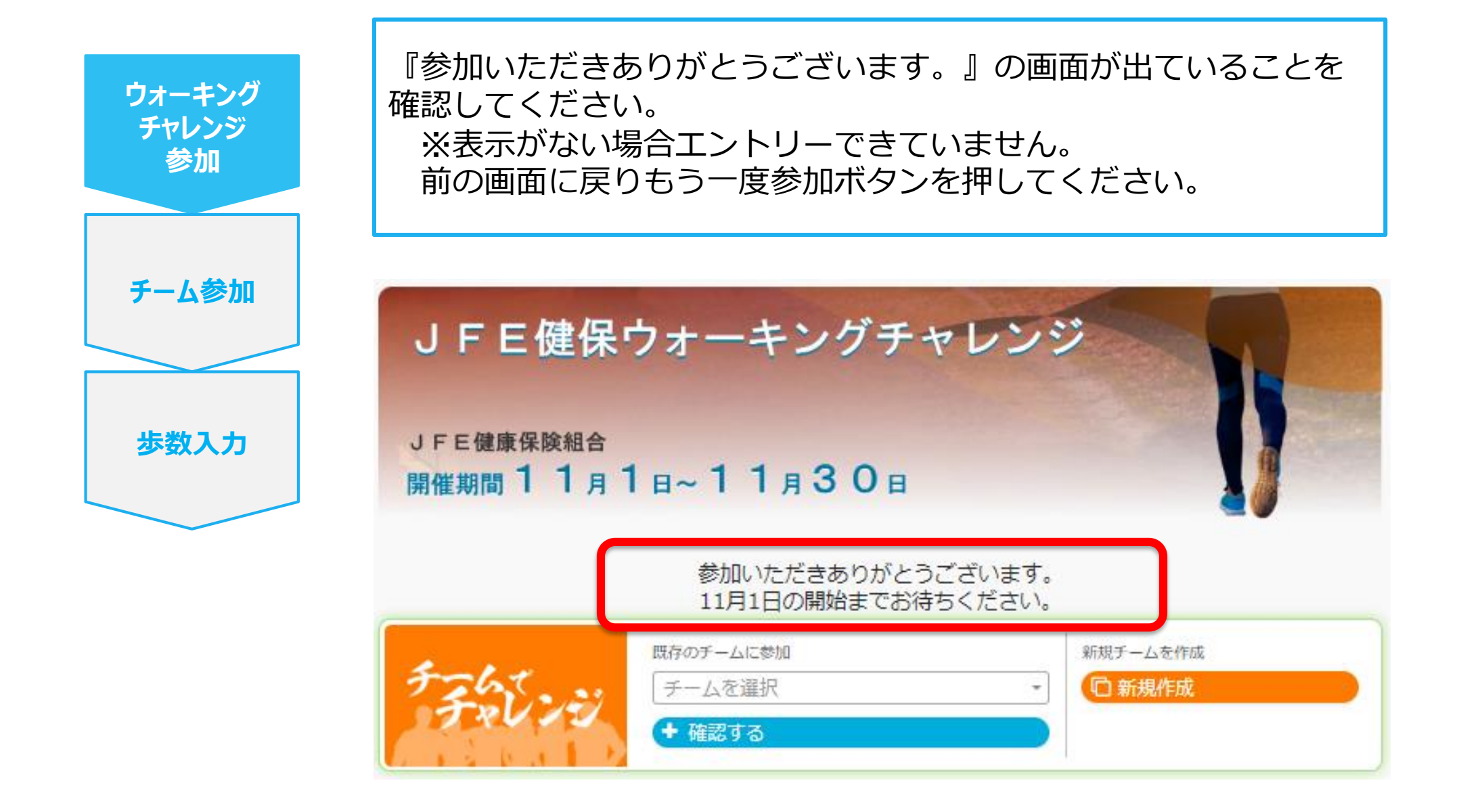

### みんなで歩こう!「チームでチャレンジ!」

#### チームをつくってみんなで歩こう

#### チームで目標を達成する「**チームでチャレンジ」**に仲間を集めてみんな で参加しましょう! ※チームの作成や参加は任意です。

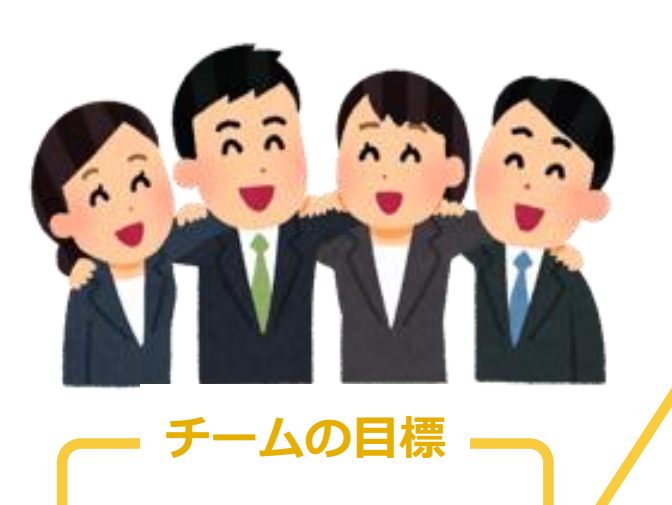

みんなでチャレンジするほど 達成しやすい 「チームでチャレンジ」

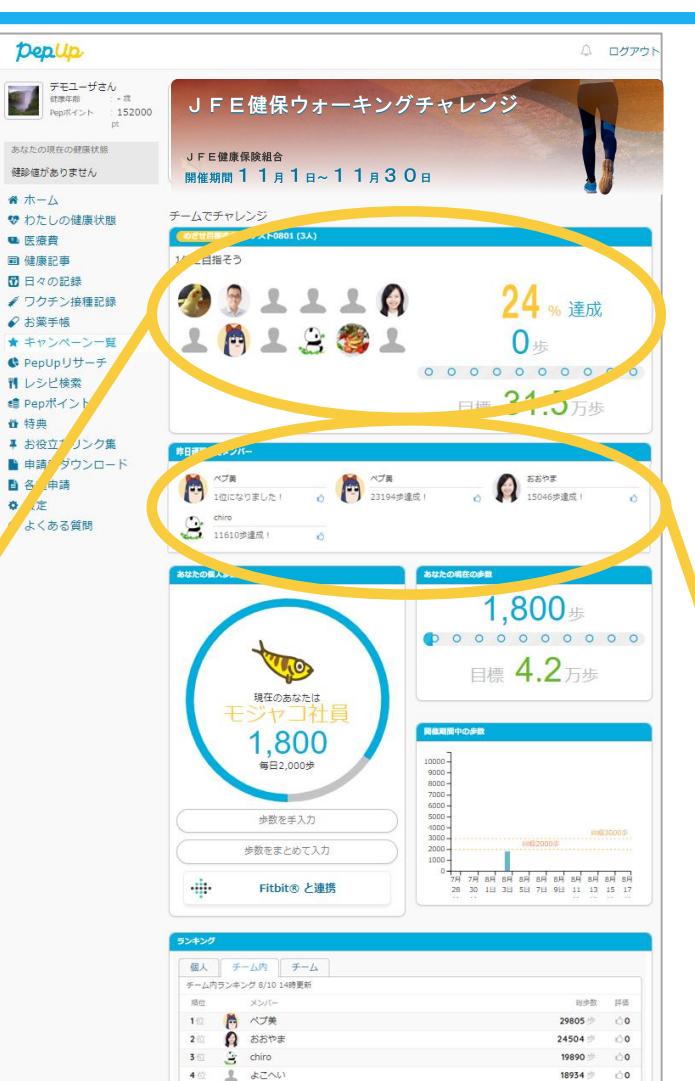

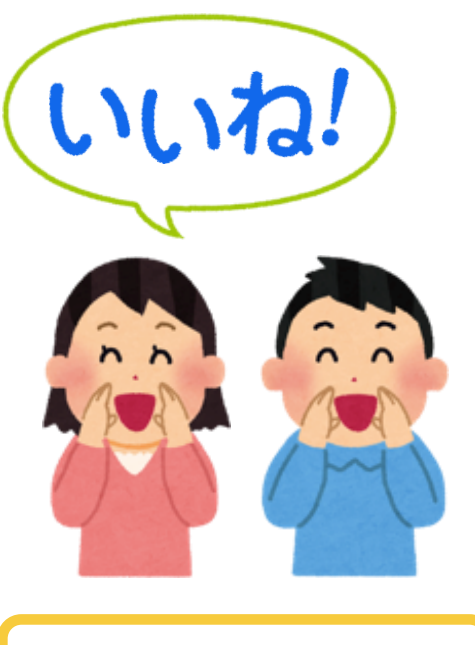

チームのために 頑張った人に いいね!しましょう

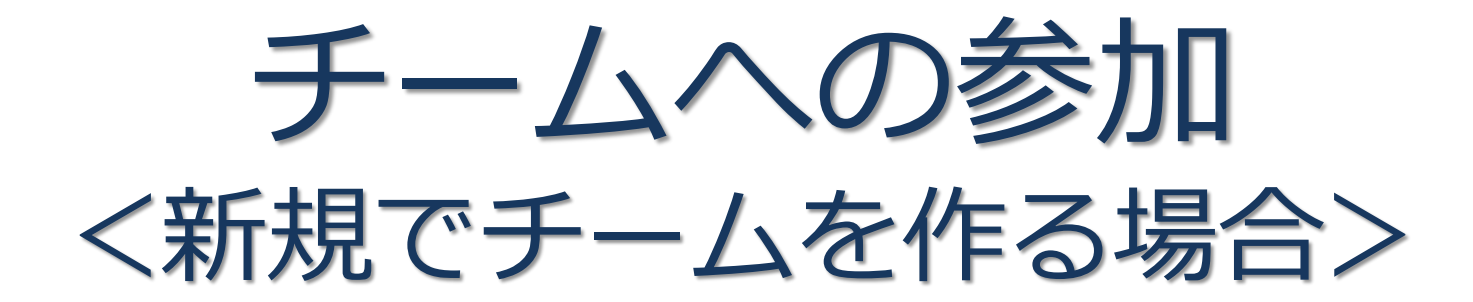

誰でも参加できる「公開」チーム、もしくは 招待した人しか参加できない「非公開」チームが作れます

Ver3

## 新規でチームを作る場合

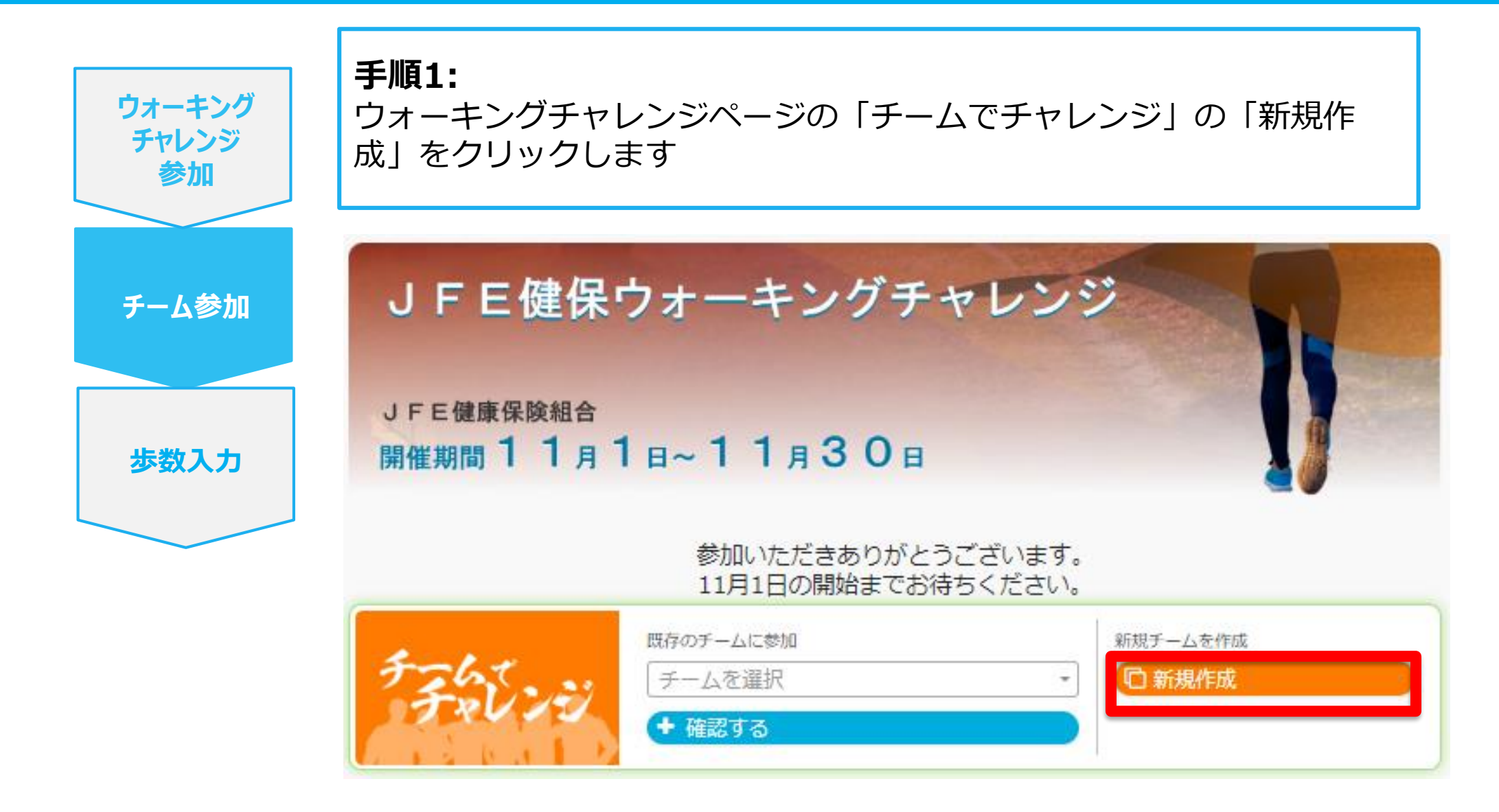

## 新規でチームを作る場合

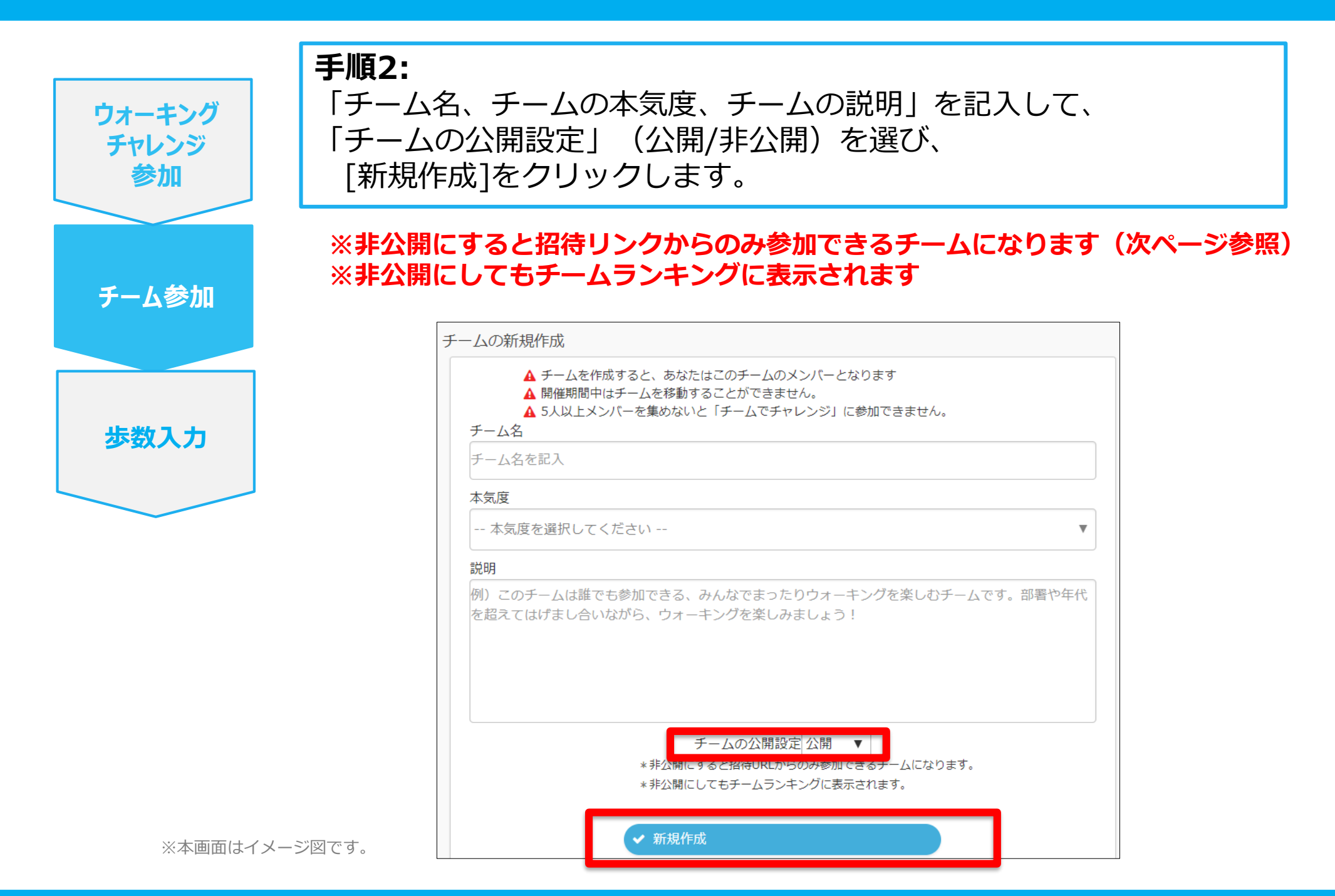

## 新規でチームを作る場合

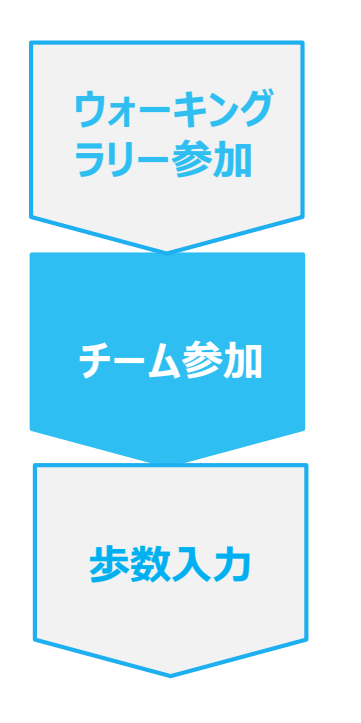

#### 他の参加者を自分のチームに招待したい場合:

招待URLが表示されるので、他の参加者を自分のチームに招待したい場合、リンクをコピーして共有してください ※非公開チームの場合は、招待リンクからのみチームに参加できます ※公開チームの場合は「既存のチームに参加」プルダウンメニューに表示されるので、チーム名を伝え、他の参加者自身が選択し参加することも可能です

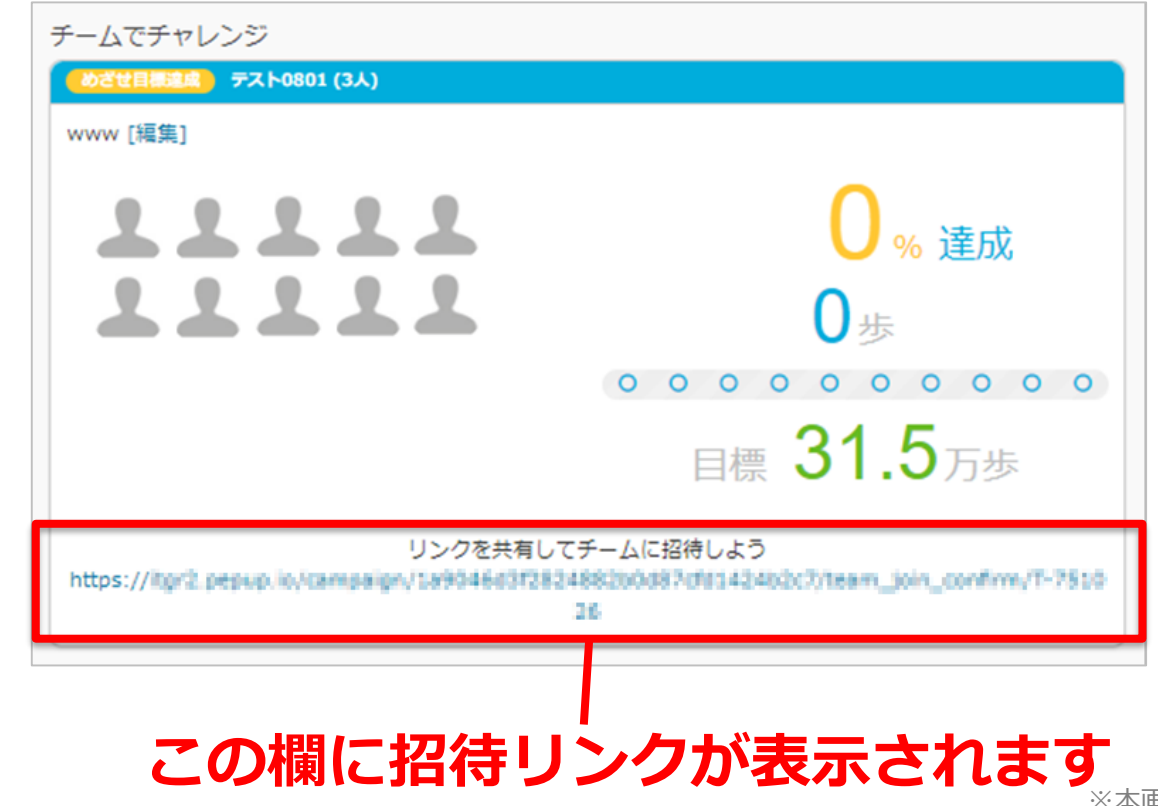

# チームへの参加 <既存の公開チームから選択する場合>

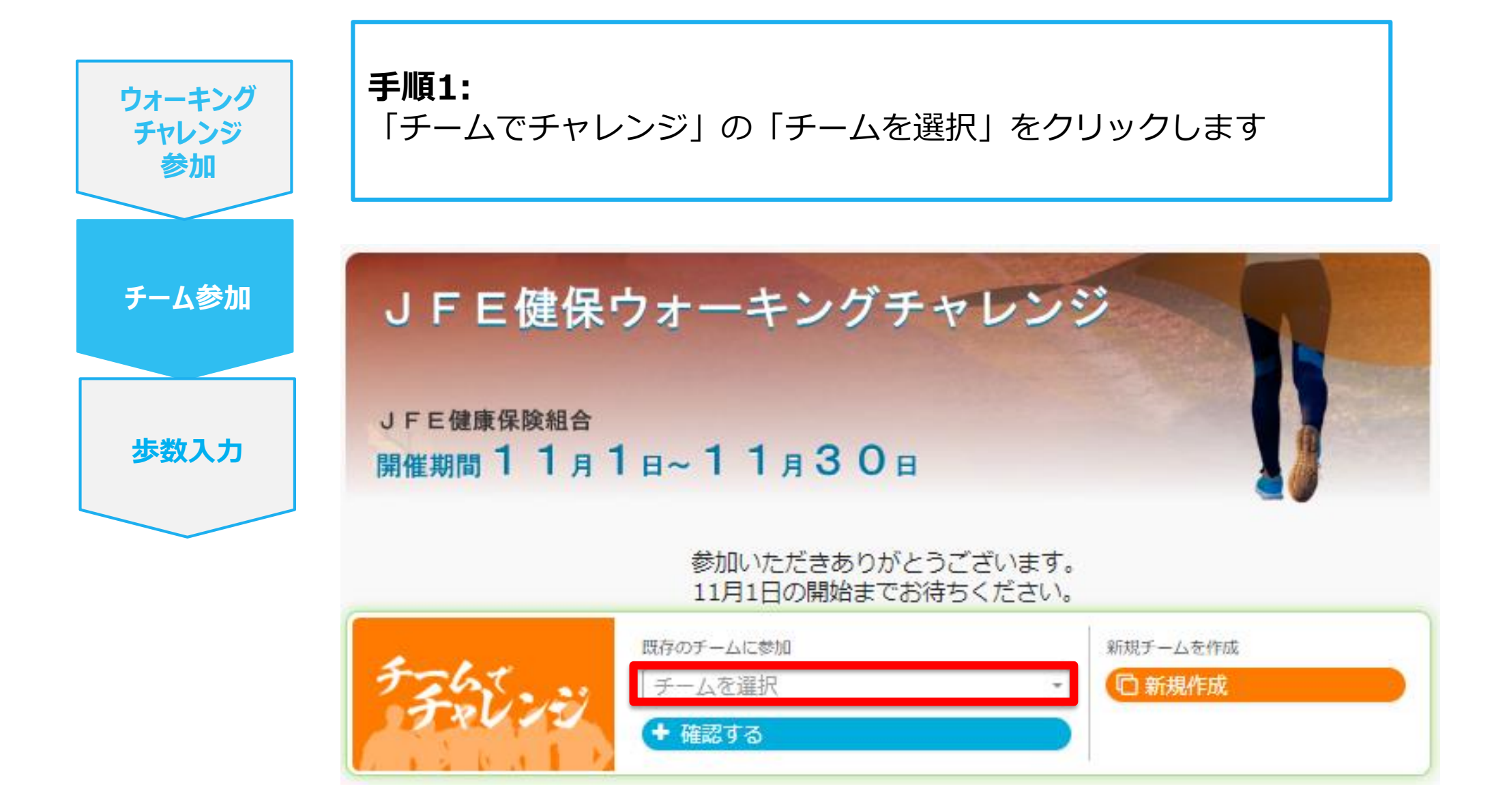

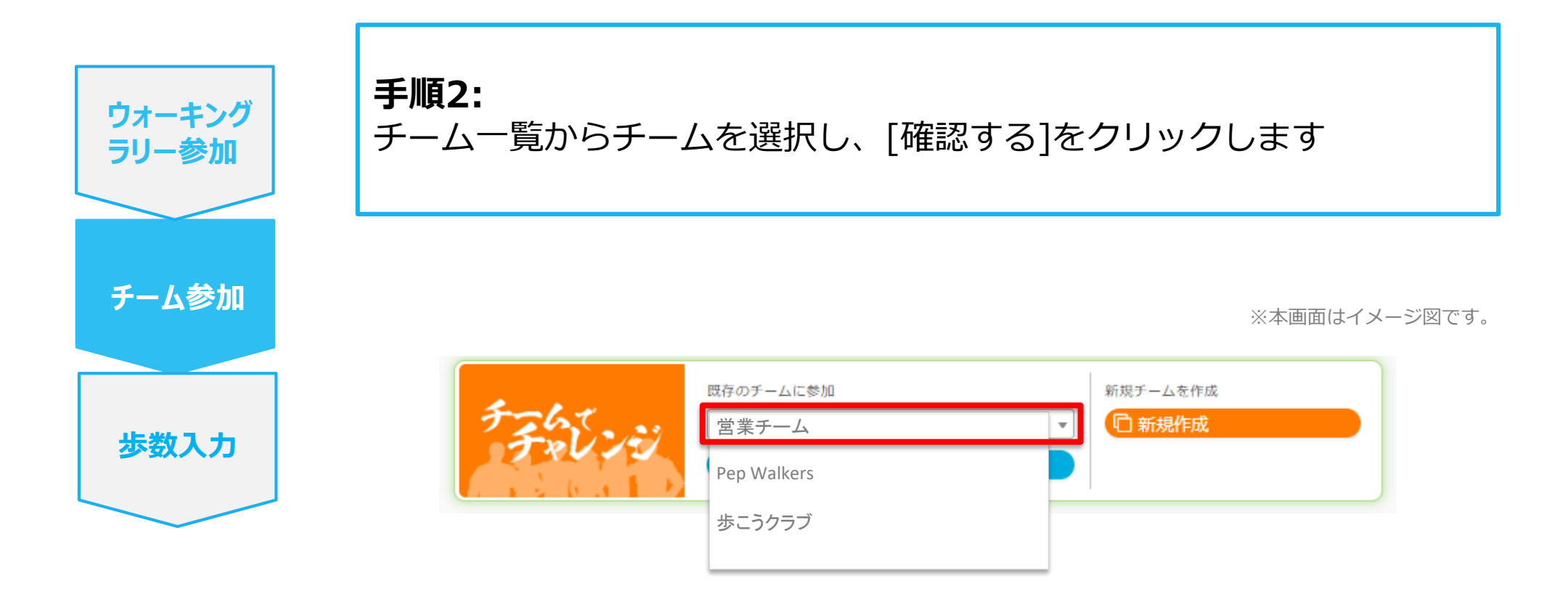

| F=65.00 | 既存のチームに参加<br>図業チーム ▼ | 新規チームを作成 |
|---------|----------------------|----------|
| 7 80 75 | + 確認する               |          |

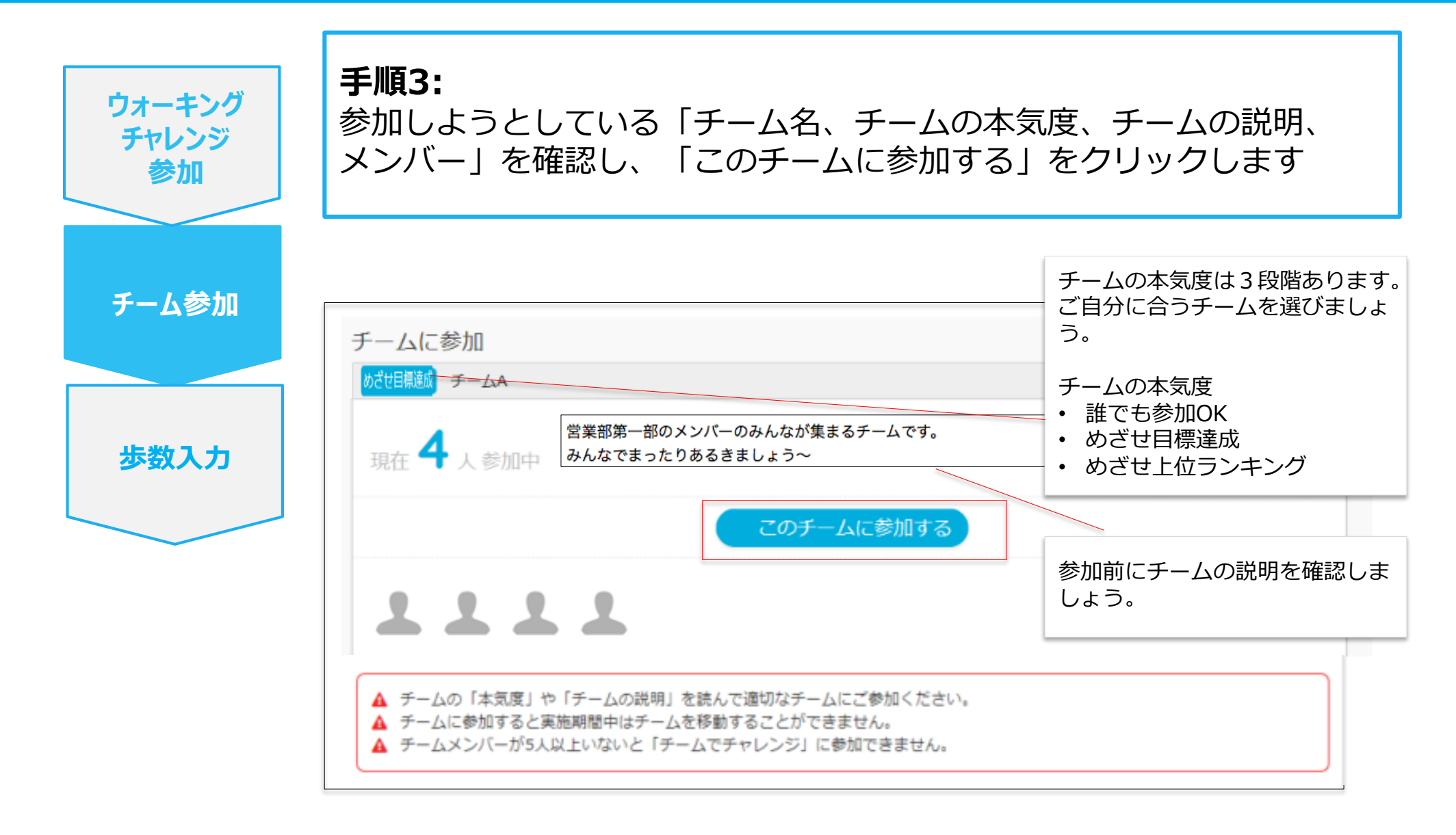

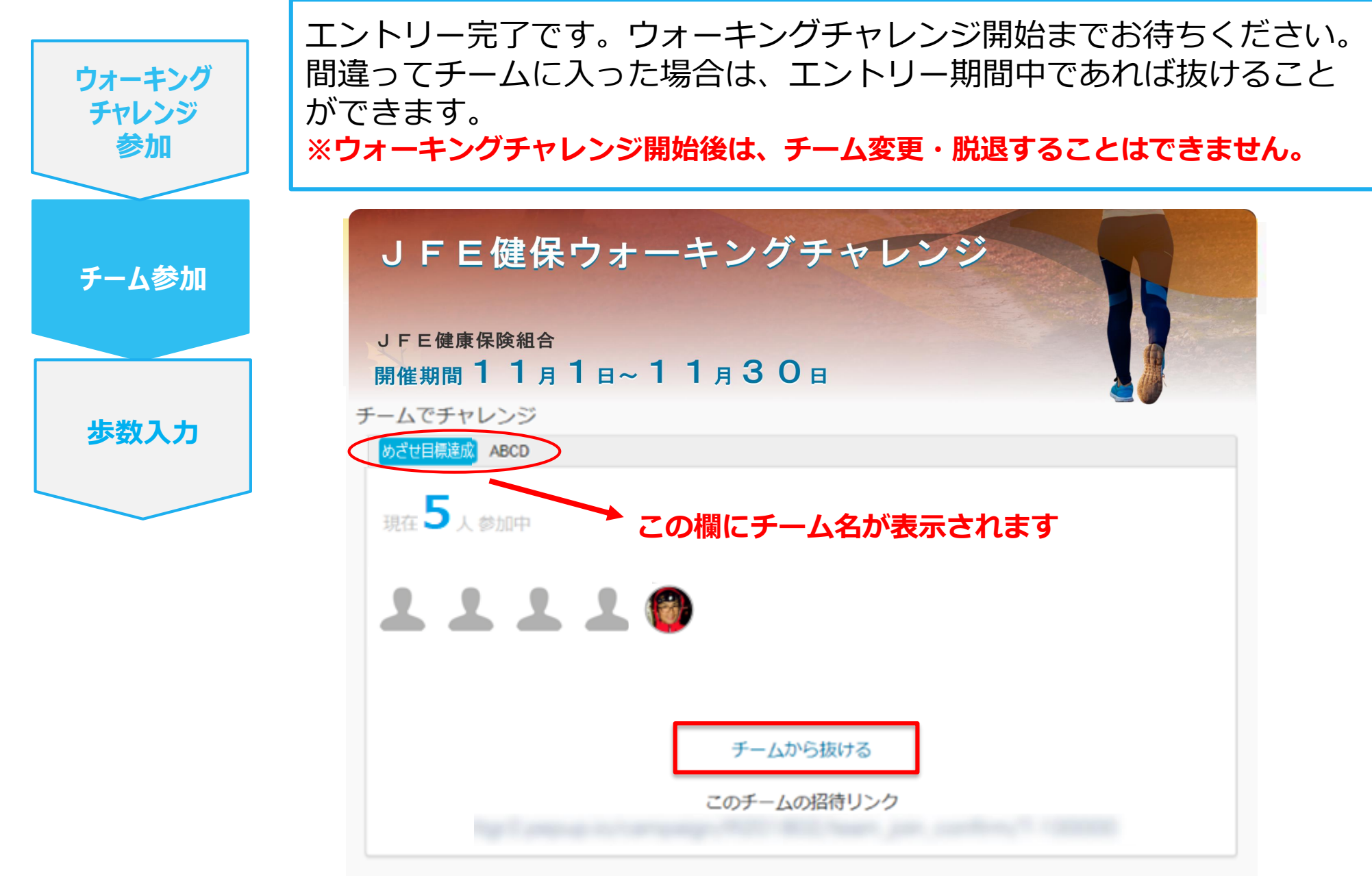

# チームへの参加 く既存のチームから招待された場合> ※非公開チームへの参加は招待のみとなります

### 既存のチームから招待された場合

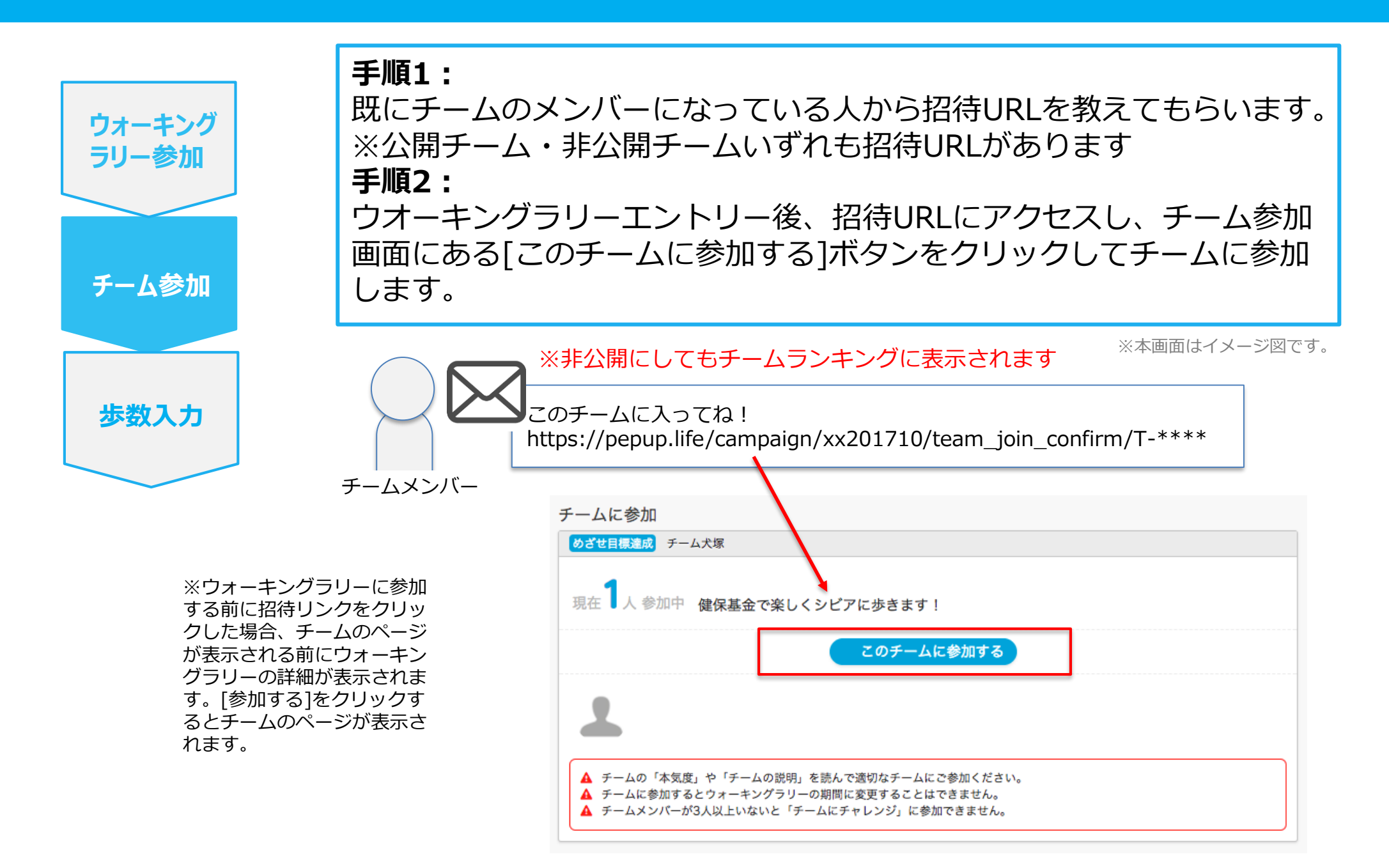

# チーム進捗表示・個人進捗表示 <デザインレイアウト変更>

#### レイアウトの変更(チーム進捗表示・個人進捗表示)

今回のデザインのリニューアルを行い、最初にチーム進捗画面を最初に配置するようにしました。 PC画面・スマートフォン画面それぞれ以下のようなレイアウトになります。

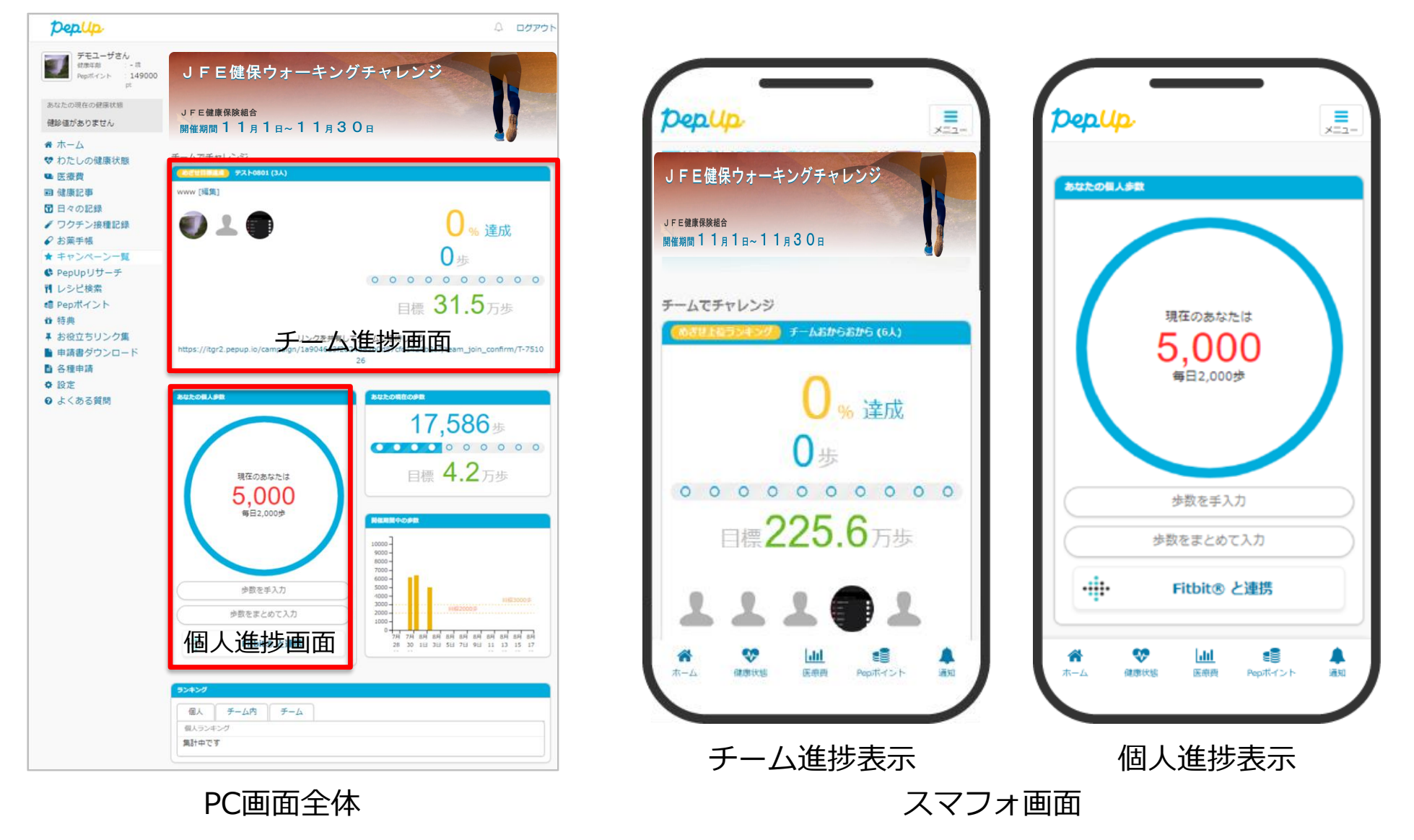

#### チーム進捗表示

#### ・開いてすぐ見える! TOPエリアにチーム表示を移設

#### ・チームの達成度「%」で表示

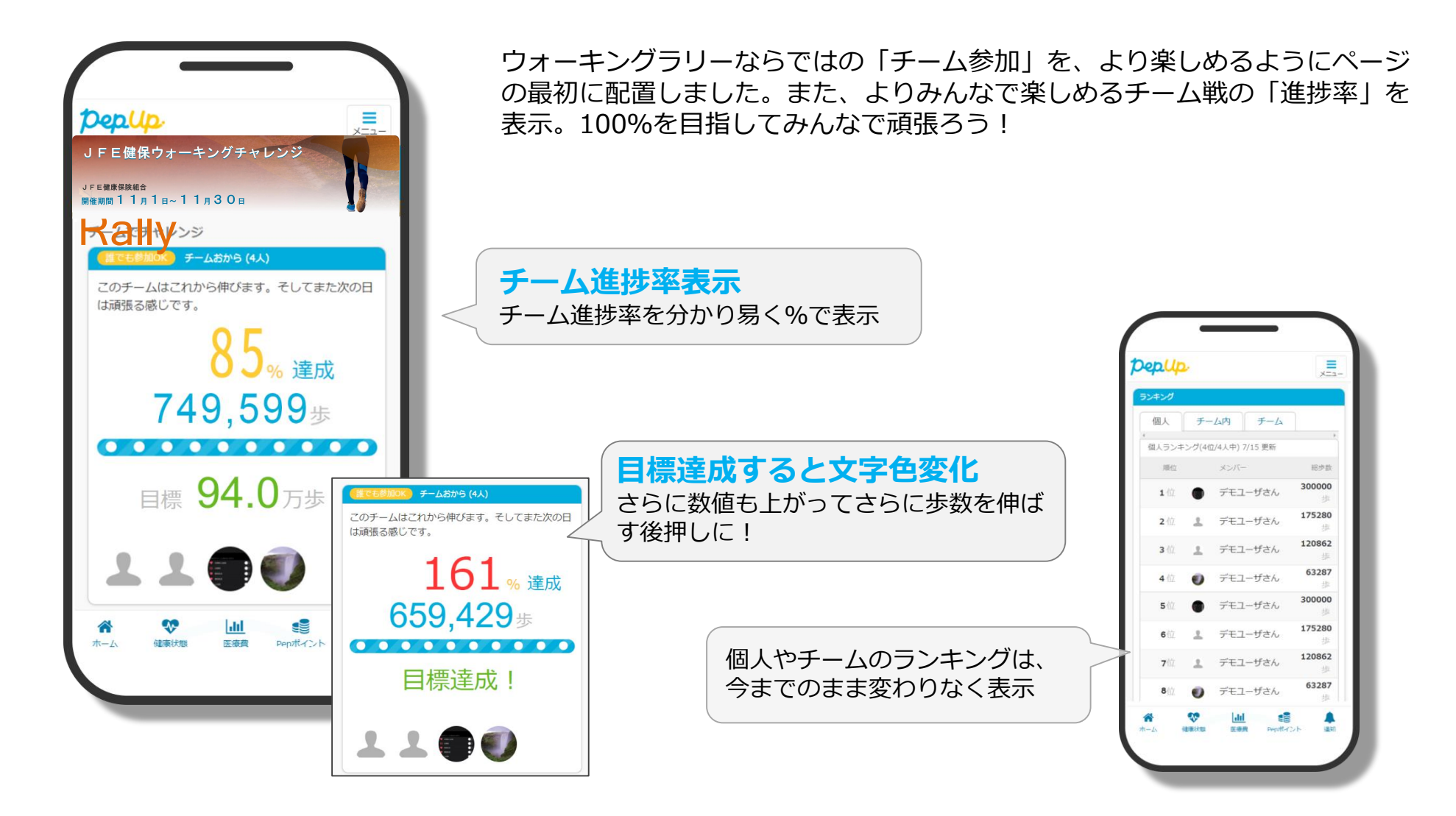

#### 個人進捗表示

- ・その日の進捗を「円グラフ」で分かり易く表示!
- ・現在の歩数を見やすく表示!

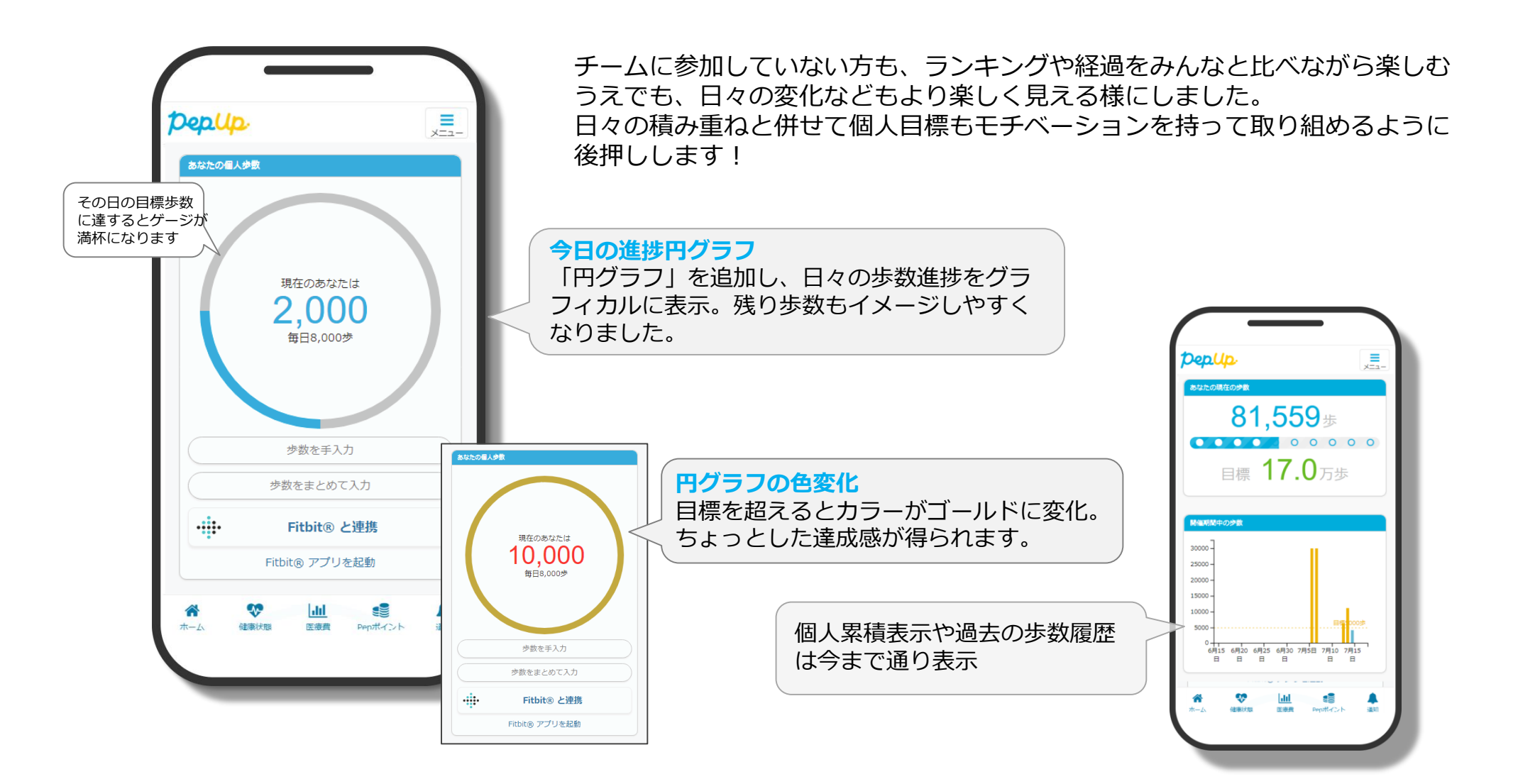

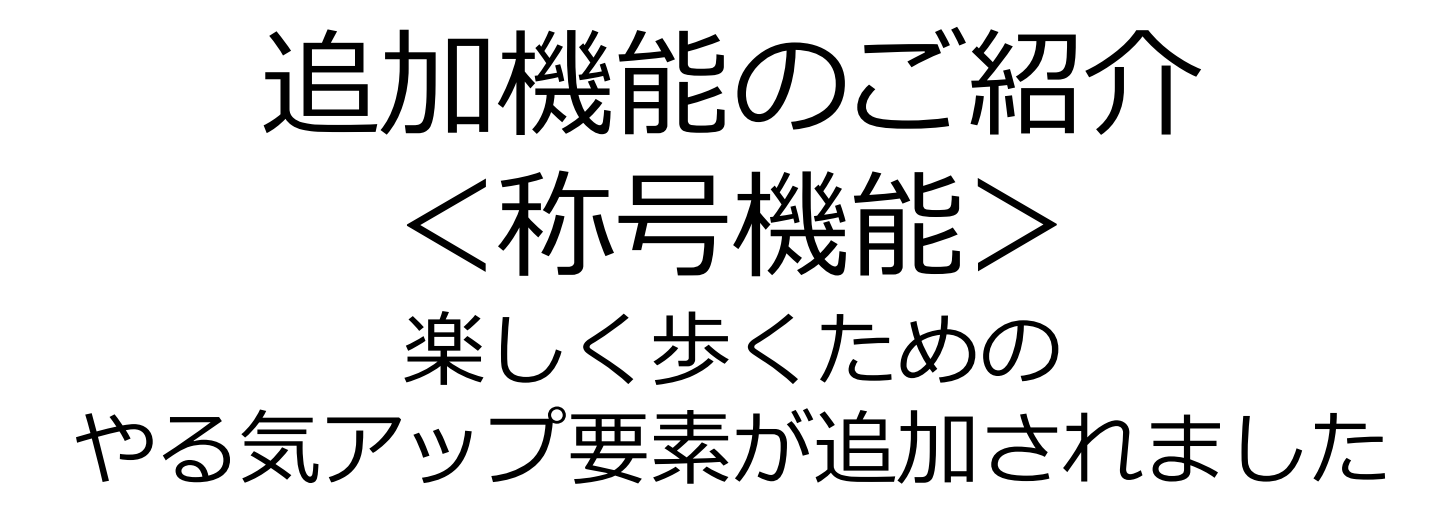

# 企業鮮士:ウオキング

毎日の目標歩数に届かなくてモチベが上がらないとき、キャラクターと一緒に楽しく歩数を増やしていき ましょう!今回は、出世魚の"ブリ"が歩数を重ねていくと変化していく遊びと一緒に歩きましょう!

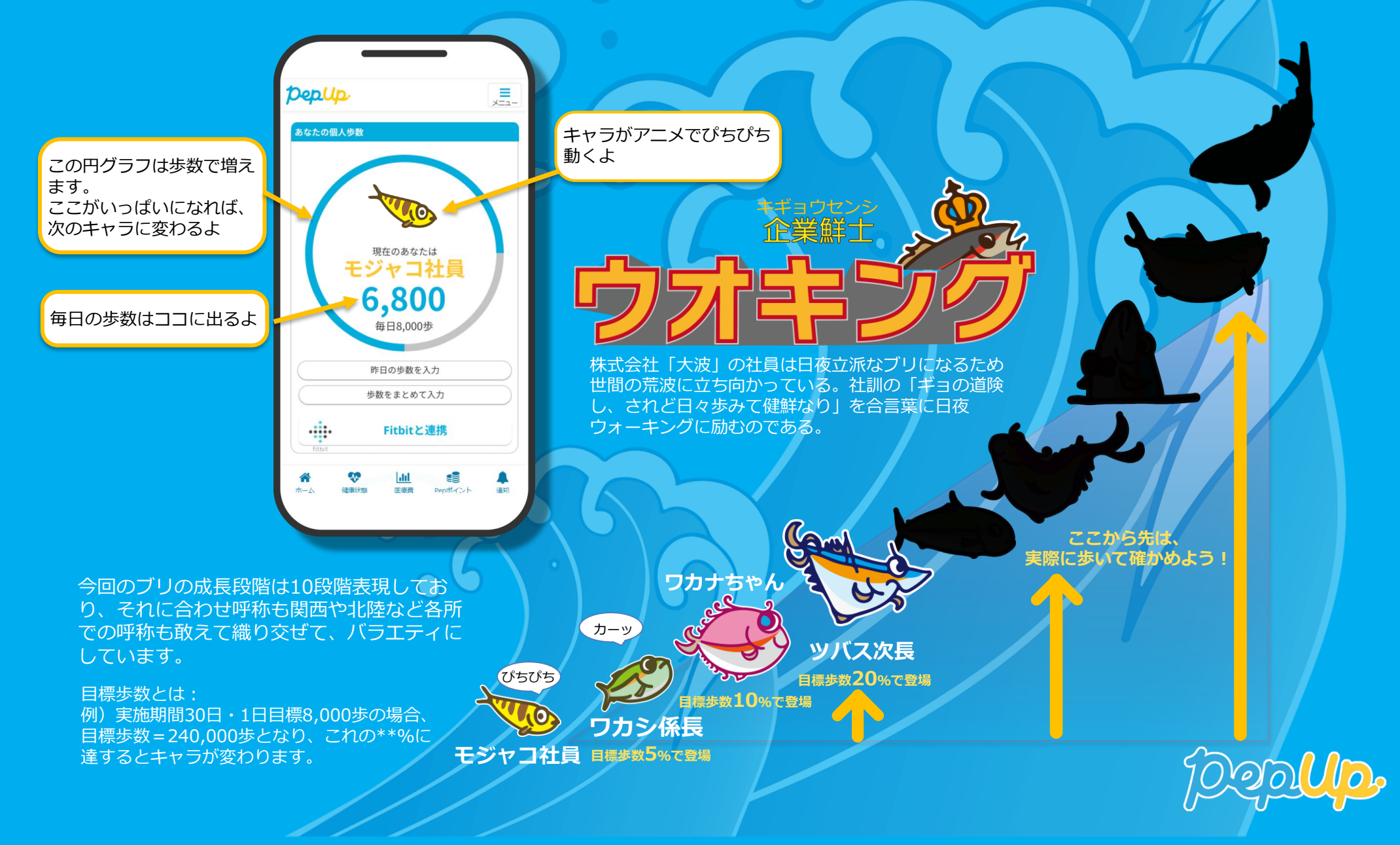

# お問い合わせ

● PepUpの利用方法について・・・ PepUpのよくある質問を参照してください

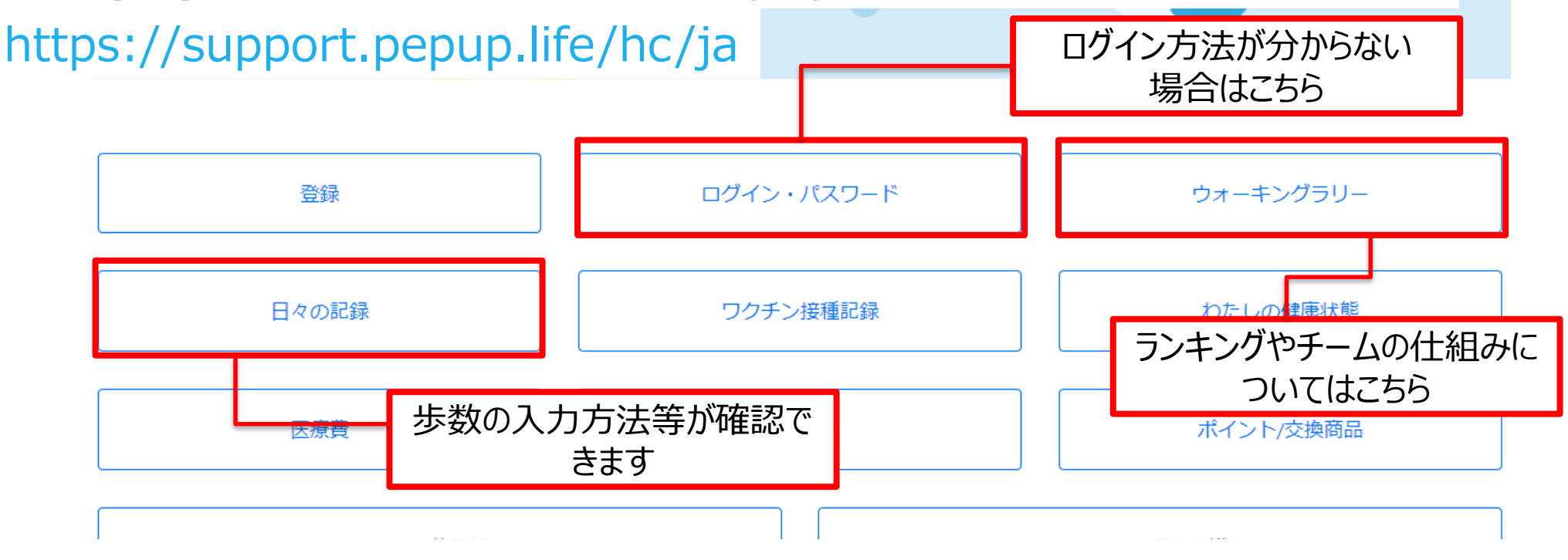

●その他健保事業について・・・健保HPまたは下記までお問合せ下さい JFE健康保険組合健康開発室 く 03-3597-3289 図 kenkai@jfe-kenpo.or.jp https://www.kenpo.gr.jp/jfekenpo/index.html

| PepUp       | イベント名            | 実施時期(予定)      | 付与ポイント数(予定) |
|-------------|------------------|---------------|-------------|
| 今後の<br>イベント | ウォーキングチャレンジ(2回目) | 11月(要事前エントリー) | 1,000ポイント   |
| 予定          | やることチャレンジ NEW    | 1月            | 最大600ポイント   |